# ASA 8.X: Exemplo de Configuração de Roteamento de Tráfego VPN SSL através de Gateway Padrão em Túneis

# Contents

Introduction Prerequisites Requirements Componentes Utilizados Conventions Informações de Apoio Configurar Diagrama de Rede Configuração do ASA com o ASDM 6.1(5) Verificar Troubleshoot Informações Relacionadas

# **Introduction**

Este documento descreve como configurar o Adaptive Security Appliance (ASA) para rotear o tráfego de SSL VPN através de um gateway padrão em túnel (TDG). Quando você cria uma rota padrão com a opção de túnel, todo o tráfego de um túnel terminando no ASA que não pode ser roteado usando rotas aprendidas ou estáticas é enviado para essa rota. Para o tráfego que sai de um túnel, essa rota substitui qualquer outra rota padrão configurada ou aprendida.

# **Prerequisites**

### **Requirements**

Certifique-se de atender a estes requisitos antes de tentar esta configuração:

- ASA executado na versão 8.x
- Cisco SSL VPN Client (SVC) 1.xObservação: faça o download do pacote SSL VPN Client (sslclient-win\*.pkg) do <u>Cisco Software Download</u> (<u>somente</u> clientes<u>registrados</u>). Copie o SVC para a memória flash no ASA. O SVC precisa ser baixado para os computadores do usuário remoto para estabelecer a conexão VPN SSL com o ASA.

As informações neste documento são baseadas nestas versões de software e hardware:

- Cisco 5500 Series ASA que executa a versão de software 8.x
- Versão do Cisco SSL VPN Client para Windows 1.1.4.179
- PC com Windows 2000 Professional ou Windows XP
- Cisco Adaptive Security Device Manager (ASDM) versão 6.1(5)

The information in this document was created from the devices in a specific lab environment. All of the devices used in this document started with a cleared (default) configuration. If your network is live, make sure that you understand the potential impact of any command.

#### **Conventions**

Consulte as <u>Convenções de Dicas Técnicas da Cisco para obter mais informações sobre</u> <u>convenções de documentos.</u>

## Informações de Apoio

O SSL VPN Client (SVC) é uma tecnologia de tunelamento VPN que oferece aos usuários remotos os benefícios de um cliente VPN IPSec sem a necessidade de administradores de rede instalarem e configurarem clientes VPN IPSec em computadores remotos. O SVC usa a criptografia SSL que já está presente no computador remoto, bem como o login e a autenticação do WebVPN do Security Appliance.

No cenário atual, há um cliente VPN SSL conectando-se aos recursos internos por trás do ASA através do túnel VPN SSL. O split-tunnel não está ativado. Quando o cliente VPN SSL estiver conectado ao ASA, todos os dados serão encapsulados. Além de acessar os recursos internos, o critério principal é rotear esse tráfego encapsulado por meio do Gateway túnel padrão (DTG).

Você pode definir uma rota padrão separada para o tráfego em túnel junto com a rota padrão. O tráfego não criptografado recebido pelo ASA, para o qual não há rota estática ou aprendida, é roteado através da rota padrão. O tráfego criptografado recebido pelo ASA, para o qual não há rota estática ou aprendida, será passado ao DTG definido através da rota padrão encapsulada.

Para definir uma rota padrão encapsulada, use este comando:

route <if\_name> 0.0.0.0 0.0.0.0 <gateway\_ip> tunneled

### <u>Configurar</u>

Nesta seção, você encontrará informações para configurar os recursos descritos neste documento.

Nota: Use a Command Lookup Tool (somente clientes registrados) para obter mais informações sobre os comandos usados nesta seção.

#### Diagrama de Rede

Este documento utiliza a seguinte configuração de rede:

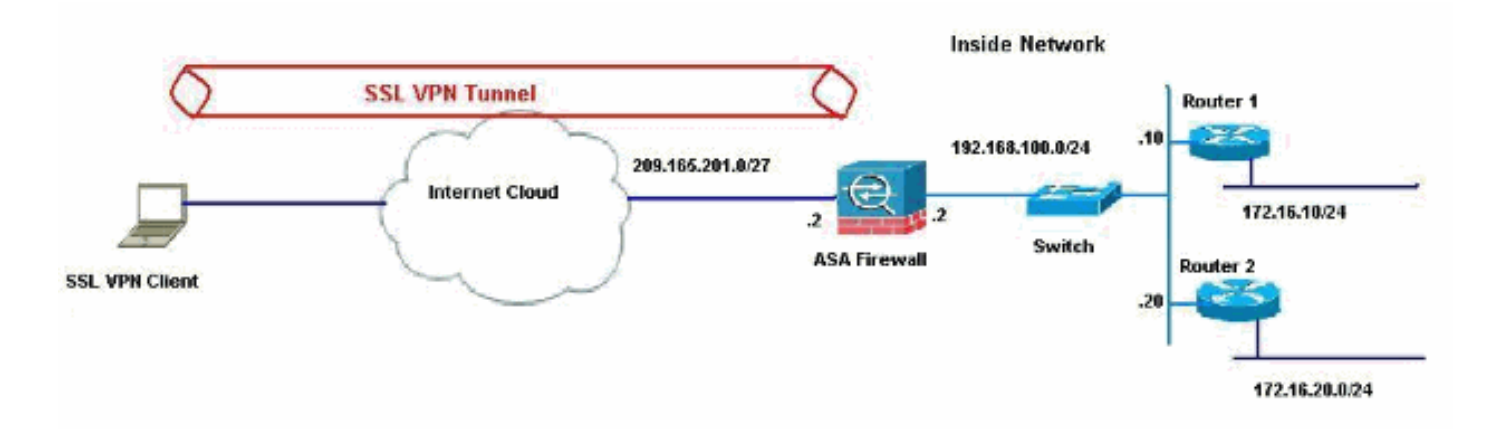

Neste exemplo, o SSL VPN Client acessa a rede interna do ASA através do túnel. O tráfego destinado a destinos diferentes da rede interna também é encapsulado, pois não há nenhum túnel dividido configurado, e é roteado através do TDG (192.168.100.20).

Depois que os pacotes são roteados para o TDG, que é o Roteador 2 nesse caso, ele executa a conversão de endereço para rotear esses pacotes antes da Internet. Para obter mais informações sobre como configurar um roteador como um gateway de Internet, consulte <u>Como configurar um roteador Cisco por trás de um modem a cabo não Cisco</u>.

### Configuração do ASA com o ASDM 6.1(5)

Este documento pressupõe que as configurações básicas, como a configuração da interface, estão completas e funcionam corretamente.

**Observação:** consulte <u>Permitindo Acesso HTTPS para ASDM</u> para obter informações sobre como permitir que o ASA seja configurado pelo ASDM.

**Observação:** WebVPN e ASDM não podem ser habilitados na mesma interface do ASA a menos que você altere os números de porta. Consulte <u>ASDM e WebVPN Habilitados na Mesma Interface</u> <u>do ASA para obter mais informações.</u>

Conclua estes passos para configurar a VPN SSL usando o Assistente de VPN SSL.

1. No menu Assistentes, escolha Assistente de VPN

| le        | View             | Tools                      | Wizards                                                                             | Window Help                |  |
|-----------|------------------|----------------------------|-------------------------------------------------------------------------------------|----------------------------|--|
| MICE FISC | Home Cor<br>Home | Sta<br>IPs(<br>SSL<br>Higt | rtup Wizard<br>ec VPN Wizard<br>VPN Wizard<br>n Availability and Scalability Wizard | n 💽 Back 🕥 Forward  🦓 Help |  |
|           | Devi             | ce Into                    | Pac                                                                                 | ket Capture Wizard         |  |

2. Clique na caixa de seleção **Cisco SSL VPN Client** e clique em **Next**.

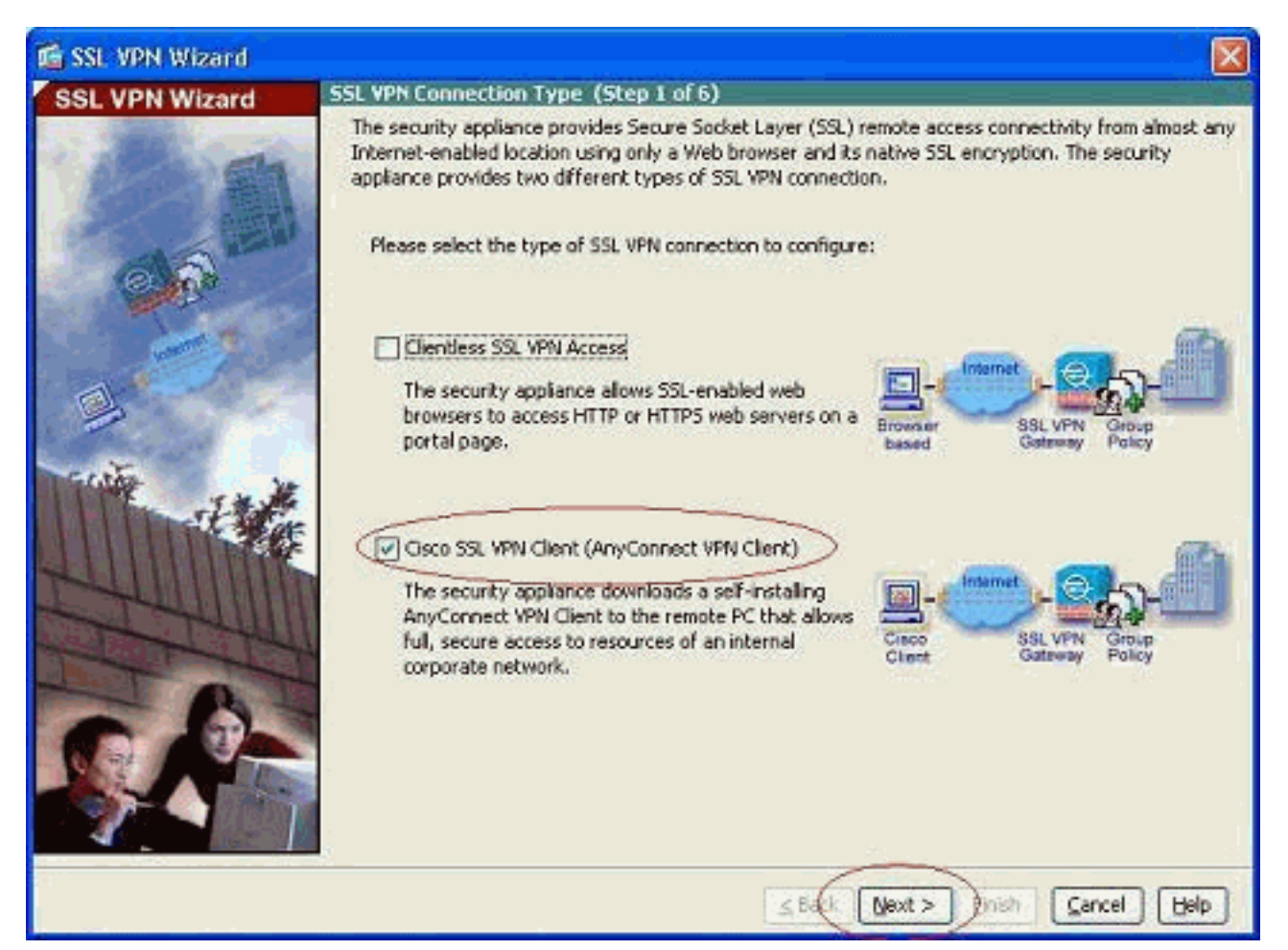

 Insira um nome para a conexão no campo Nome da conexão e escolha a interface que está sendo usada pelo usuário para acessar a VPN SSL na lista suspensa Interface VPN SSL.

| 🖆 SSL VPN Wizard |                                                                                                    |
|------------------|----------------------------------------------------------------------------------------------------|
| SSL VPN Wizard   | SSL VPN Interface (Step 2 of 6)                                                                                                    |
|                  | Provide a connection name and the interface that SSL VPN users connect to. Connection Name: Test The interface users access for SSL VPN connections. SSL VPN Interface: Outside Digital Certificate |
|                  | When users connect, the security appliance sends this digital certificate to the remote web browser to authenticate the ASA. Certificate: None                                                      |
| A AND            | Connection Group Alias/URU     Display Group Alias list at the login page                                                                                                    |
|                  | Information<br>URL to access SSL VPN Service: https://209.165.201.2<br>URL to access ASDM: https://209.165.201.2/admin                                                                              |
|                  |                                                                                                    |
| 1                | <u>≤Back</u> <u>Next</u> > Fish <u>Cancel</u> <u>H</u> elp                                                                                                    |

- 4. Clique em Next.
- 5. Escolha um modo de autenticação e clique em **Avançar**. (Este exemplo usa autenticação local.)

| 🖆 SSL VPN Wizard |                                                                                                    | X   |
|------------------|----------------------------------------------------------------------------------------------------|-----|
| SSL VPN Wizard   | User Authentication (Step 3 of 6)                                                                                                    | -   |
|                  | The security appliance supports authentication of users by an external AAA server or local user<br>accounts. Specify how the security appliance authenticates users when they login.<br>AAA Server Group Name:<br>AAA Server Group Name:<br>AAA Server Group Name:<br>Authenticate using the local user database<br>User to be Added<br>Beename:<br>Cisco<br>Password:<br>Confirm Password:<br>Confirm Password: |     |
|                  | Seck Next > Cinish Cancel                                                                                                    | qle |

6. Crie uma nova política de grupo diferente da política de grupo padrão existente.

| 🐔 SSL VPN Wizard |                                                                                                    |                                                                                              |                                                                                                    |
|------------------|----------------------------------------------------------------------------------------------------|----------------------------------------------------------------------------------------------|----------------------------------------------------------------------------------------------------|
| SSL VPN Wizard   | Group Policy (Step 4 of 6)                                                                                                    |                                                                                              |                                                                                                    |
| 2 D              | A group policy is a collection of user-<br>policy, all users are members of the<br>default group policy lets users inherit<br>policy or username level. | oriented attribute/value pa<br>default group policy (Dfl:Grj<br>t attributes that you have r | irs. Unless assigned to a specific group<br>Policy). Therefore, configuring the<br>not configured at the individual group |
| 6 6              | Create new group policy                                                                                                    | grppolicy                                                                                    | $\triangleright$                                                                                                    |
|                  | O Modify existing group policy                                                                                                    | DFRGrpPolicy                                                                                 |                                                                                                    |
| B.               |                                                                                                    |                                                                                              |                                                                                                    |
|                  |                                                                                                    |                                                                                              |                                                                                                    |
|                  |                                                                                                    | <u>≤</u> Back Ne                                                                             | xt > nish Cancel Help                                                                                                    |

7. Crie um novo pool de endereços que serão atribuídos aos PCs clientes VPN SSL quando eles forem

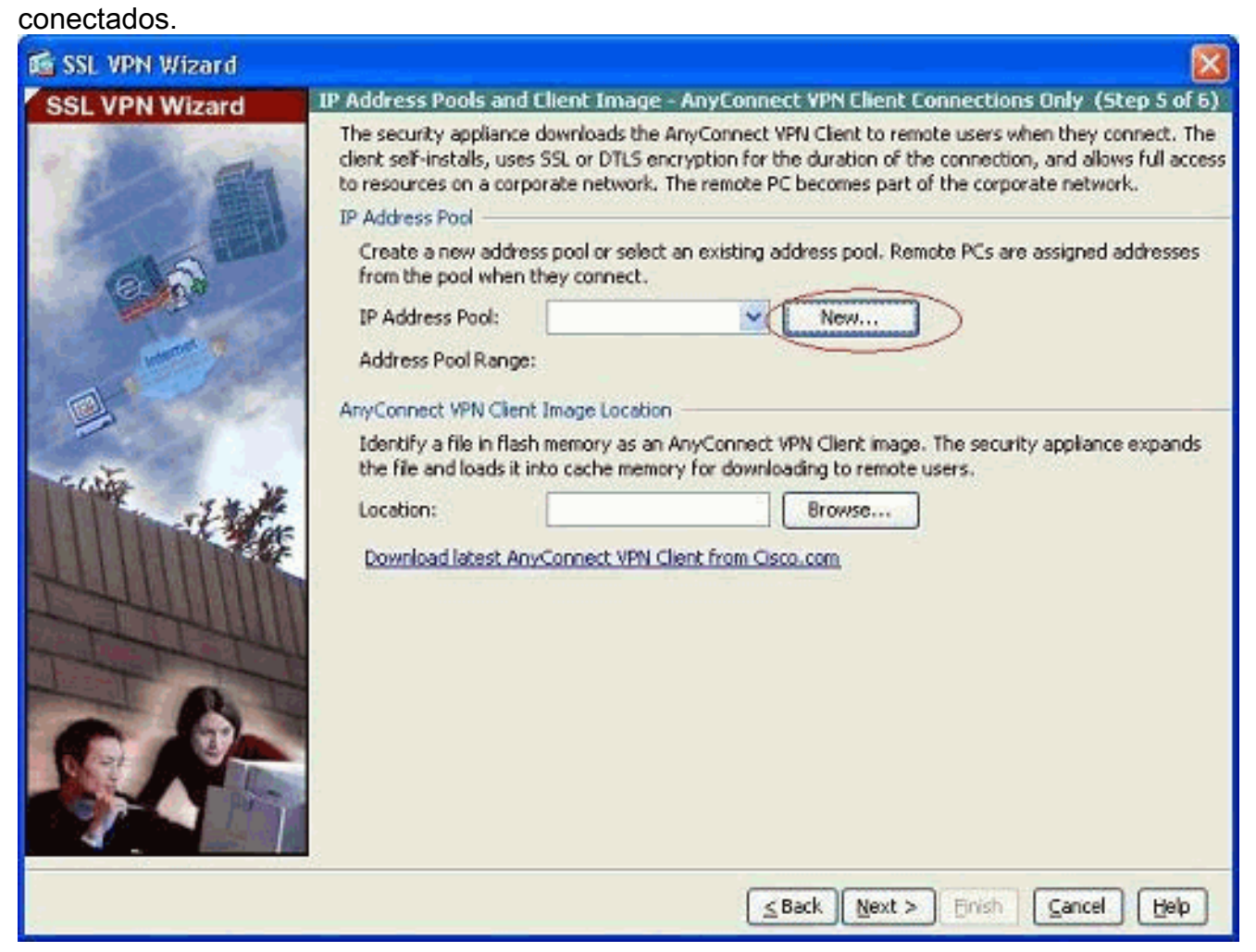

Um pool do intervalo 192.168.10.40-192.168.10.50 foi criado pelo nome

| Name:                | newpool       |
|----------------------|---------------|
| Starting IP Address: | 192.168.10.40 |
| Ending IP Address:   | 192.168.10.50 |
| Subnet Mask:         | 255.255.255.0 |

newpool.

8. Clique em **Procurar** para escolher e carregar a imagem do SSL VPN Client na memória flash

| ASA.           |                                                                                                    |                                                                                                    |                                                                                              |                                                                                                    |
|----------------|----------------------------------------------------------------------------------------------------|----------------------------------------------------------------------------------------------------|----------------------------------------------------------------------------------------------|----------------------------------------------------------------------------------------------------|
| SSL VPN Wizard |                                                                                                    |                                                                                                    |                                                                                              |                                                                                                    |
| SSL VPN Wizard | IP Address Pools an                                                                                                    | d Client Image - Any                                                                                                    | Connect VPN Clier                                                                            | t Connections Only (Step 5 of 6)                                                                                                    |
|                | The security appliand<br>client self-instals, us<br>to resources on a cou<br>IP Address Pool<br>Create a new add<br>from the pool when | e downloads the AnyCo<br>es SSL or DTLS encryptio<br>porate network. The re<br>ess pool or select an ex<br>in they connect. | nnect VPN Client to<br>on for the duration o<br>mote PC becomes pa<br>isting address pool. I | emote users when they connect. The<br>f the connection, and allows full access<br>rt of the corporate network.<br>Remote PCs are assigned addresses |
|                | IP Address Pool:                                                                                                    | newpool                                                                                                    | × [                                                                                          | New                                                                                                    |
|                | Address Pool Rang                                                                                                    | e: 192.168.10.40 - 1                                                                                                    | 92.168.10.50                                                                                 |                                                                                                    |
|                | AnyConnect VPN Clie                                                                                                    | nt Image Location                                                                                                    |                                                                                              |                                                                                                    |
| - ista         | Identify a file in fla<br>the file and loads i                                                                                         | sh memory as an AnyCo<br>into cache memory for                                                                              | onnect VPN Client inv<br>downloading to rema                                                 | ige. The security appliance expands                                                                                                    |
| -Itt           | Location:                                                                                                    |                                                                                                    | ([8                                                                                          | rowse                                                                                                    |
|                | E Download latest A                                                                                                    | nyConnect VPN Client fr                                                                                                    | om Cisco.com                                                                                 |                                                                                                    |
|                |                                                                                                    |                                                                                                    |                                                                                              |                                                                                                    |
|                |                                                                                                    |                                                                                                    | ≤ Back Next                                                                                  | > Einish Gancel Help                                                                                                    |

9. Clique em **Carregar** para definir o caminho do arquivo do diretório local da máquina.

do

| 📬 Add SSL VPN Clie | ent Image |        |      |              |
|--------------------|-----------|--------|------|--------------|
| AnyConnect Image:  |           |        |      | Browse Flash |
|                    | ок        | Cancel | Help |              |

10. Clique em **Procurar arquivos locais** para selecionar o diretório onde o arquivo sslclient.pkg existe.

| 📧 Upload Image                                        |                                                                                                    |
|-------------------------------------------------------|----------------------------------------------------------------------------------------------------|
| Upload a file from local c<br>few minutes. Please wai | omputer to flash file system on the device. The upload process might take a<br>for the operation to finish. |
| Local File Path:                                      | Browse Local Files                                                                                          |
| Flash File System Path:                               | Browse Flash                                                                                                |
| 1                                                     | Upload File Close Help                                                                                      |

11. Clique em **Carregar arquivo** para carregar o arquivo selecionado na flash do ASA.

| 🖆 Upload Image 🛛 🛛 🔀                                                                                                    |
|----------------------------------------------------------------------------------------------------|
| Upload a file from local computer to flash file system on the device. The upload process might take a few minutes. Please wait for the operation to finish.           |
| Local File Path:         C:\Documents and Settings\jtammera\My Docum         Browse Local Files                                                                       |
| Flash File System Path:       disk0:/sslclient-win-1.1.4.179.pkg       Browse Flash                                                                                   |
| Upload File Close Help                                                                                                    |
| 💰 Status 🛛 🔀                                                                                                    |
| Please wait while ASDM is uploading the file. The upload process may take a few minutes.         77%         Completed transfer of 360,448 bytes out of 418,765 bytes |
| 🖆 Information                                                                                                    |
| File has been uploaded to flash successfully.                                                                                                    |
| ОК                                                                                                    |

12. Quando o arquivo for carregado na flash do ASA, clique em **OK** para concluir essa tarefa.

| Browse Flash |
|--------------|
| Upload       |
|              |
|              |

 Agora, ele mostra o mais recente arquivo pkg do anyconnect carregado na memória flash do ASA. Clique em

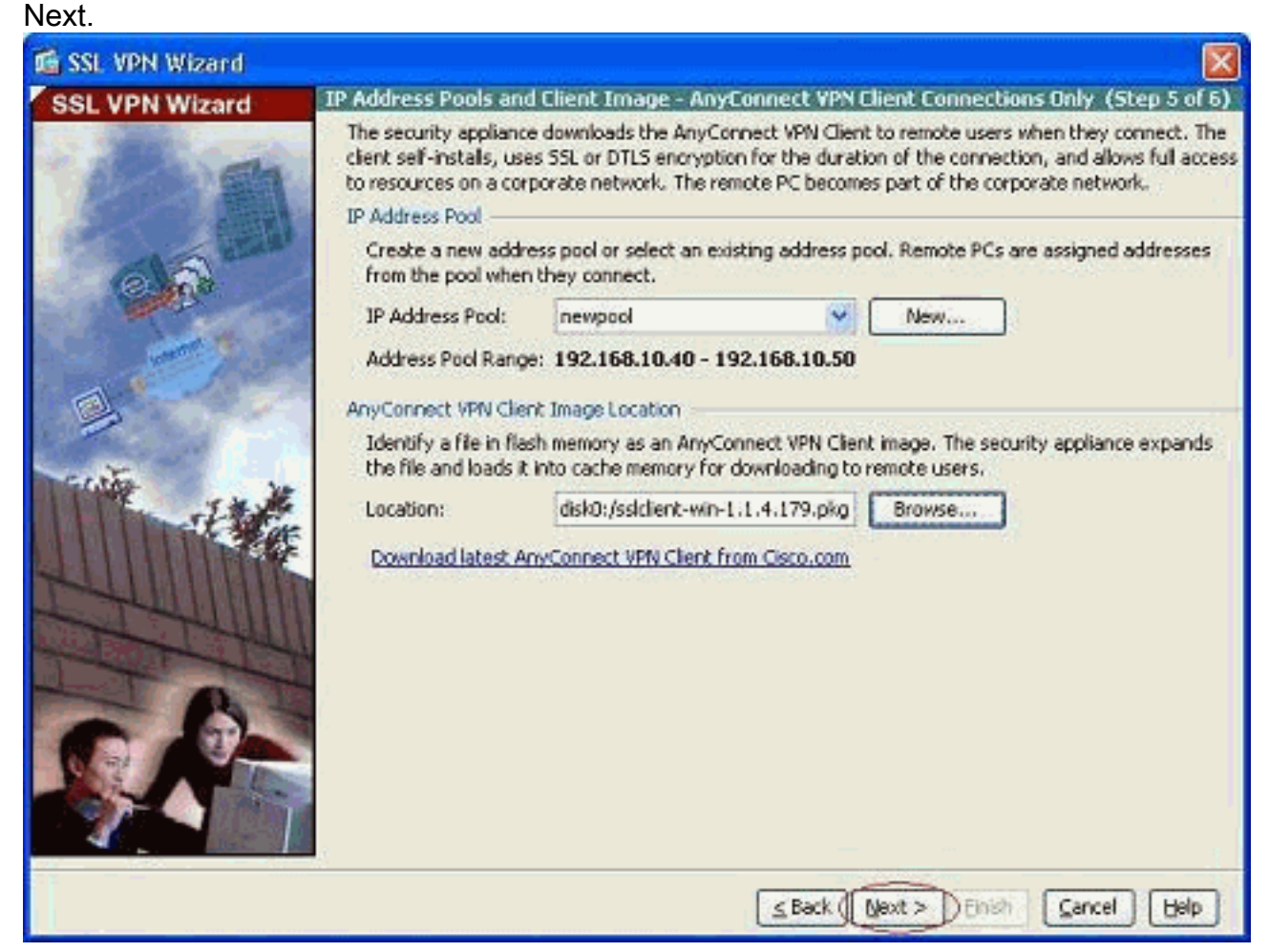

 O resumo da configuração do cliente VPN SSL é mostrado. Clique em Concluir para concluir o assistente.

| SSL VPN Wizard | Summary (Step 6 of 6)                                                                                                    |  |
|----------------|----------------------------------------------------------------------------------------------------|--|
|                | You have created a SSL VPN connection with following attributes:         Selected Features:       SSL VPN Client         Connection Name:       Test         SSL VPN Interface:       outside         User Authentication:       LOCAL         Group Policy:       grppolicy         IP Address Pool:       newpool         SSL VPN Client Location:       disk0;/sslclient-win-1.1.4.179.pkg |  |
|                |                                                                                                    |  |

A configuração mostrada no ASDM se refere principalmente à configuração do SSL VPN Client Wizard.

Na CLI, você pode observar algumas configurações adicionais. A configuração completa da CLI é mostrada abaixo e comandos importantes foram destacados.

#### ciscoasa ciscoasa#show running-config : Saved : ASA Version 8.0(4) ! hostname ciscoasa enable password 8Ry2YjIyt7RRXU24 encrypted names ! interface Ethernet0/0 nameif outside security-level 0 ip address 209.165.201.2 255.255.254 ! interface Ethernet0/1 nameif inside security-level 100 ip address 192.168.100.2 255.255.255.0 ! interface Ethernet0/2 nameif manage security-level 0 ip address 10.1.1.1 255.255.255.0

```
interface Ethernet0/3
shutdown
no nameif
no security-level
no ip address
interface Ethernet0/4
shutdown
no nameif
no security-level
no ip address
1
interface Ethernet0/5
shutdown
no nameif
no security-level
no ip address
1
passwd 2KFQnbNIdI.2KYOU encrypted
ftp mode passive
access-list nonat extended permit ip 192.168.100.0
255.255.255.0 192.168.10.0 255.255.255.0
access-list nonat extended permit ip 192.168.10.0
255.255.255.0 192.168.100.0 255.255.255.0
!--- ACL to define the traffic to be exempted from NAT.
no pager logging enable logging asdm informational mtu
outside 1500 mtu inside 1500 mtu manage 1500 !---
Creating IP address block to be assigned for the VPN
clients ip local pool newpool 192.168.10.40-
192.168.10.50 mask 255.255.255.0
no failover
icmp unreachable rate-limit 1 burst-size 1
asdm image disk0:/asdm-615.bin
no asdm history enable
arp timeout 14400
global (outside) 1 interface
nat (inside) 0 access-list nonat
!--- The traffic permitted in "nonat" ACL is exempted
from NAT. nat (inside) 1 192.168.100.0 255.255.255.0
route outside 0.0.0.0 0.0.0.0 209.165.201.1 1
!--- Default route is configured through "inside"
interface for normal traffic. route inside 0.0.0.0
0.0.0.0 192.168.100.20 tunneled
!--- Tunneled Default route is configured through
"inside" interface for encrypted traffic ! timeout xlate
3:00:00 timeout conn 1:00:00 half-closed 0:10:00 udp
0:02:00 icmp 0:00:02 timeout sunrpc 0:10:00 h323 0:05:00
h225 1:00:00 mgcp 0:05:00 mgcp-pat 0:05:00 timeout sip
0:30:00 sip_media 0:02:00 sip-invite 0:03:00 sip-
disconnect 0:02:00 timeout uauth 0:05:00 absolute
dynamic-access-policy-record DfltAccessPolicy http
server enable
!--- Configuring the ASA as HTTP server. http 10.1.1.0
255.255.255.0 manage
!--- Configuring the network to be allowed for ASDM
access. ! !--- Output is suppressed ! telnet timeout 5
ssh timeout 5 console timeout 0 threat-detection basic-
threat threat-detection statistics access-list ! class-
map inspection_default match default-inspection-traffic
! ! policy-map type inspect dns preset_dns_map
parameters message-length maximum 512 policy-map
global_policy class inspection_default inspect dns
preset_dns_map inspect ftp inspect h323 h225 inspect
```

```
h323 ras inspect netbios inspect rsh inspect rtsp
inspect skinny inspect esmtp inspect sqlnet inspect
sunrpc inspect tftp inspect sip inspect xdmcp ! service-
policy global_policy global ! !--- Output suppressed !
webvpn
enable outside
!--- Enable WebVPN on the outside interface svc image
disk0:/sslclient-win-1.1.4.179.pkg 1
!--- Assign the AnyConnect SSL VPN Client image to be
used svc enable
!--- Enable the ASA to download SVC images to remote
computers group-policy grppolicy internal
!--- Create an internal group policy "grppolicy" group-
policy grppolicy attributes
VPN-tunnel-protocol svc
!--- Specify SSL as a permitted VPN tunneling protocol !
username cisco password ffIRPGpDS0Jh9YLq encrypted
privilege 15
!--- Create a user account "cisco" tunnel-group Test
type remote-access
!--- Create a tunnel group "Test" with type as remote
access tunnel-group Test general-attributes
address-pool newpool
!--- Associate the address pool vpnpool created default-
group-policy grppolicy
!--- Associate the group policy "clientgroup" created
prompt hostname context
Cryptochecksum:1b247197c8ff70ee4432c13fb037854e : end
ciscoasa#
```

# **Verificar**

Os comandos fornecidos nesta seção podem ser usados para verificar essa configuração.

A <u>Output Interpreter Tool (somente clientes registrados) (OIT) oferece suporte a determinados</u> <u>comandos show.</u> Use a OIT para exibir uma análise da saída do comando show.

- show webvpn svc Exibe as imagens SVC armazenadas na memória flash do ASA.
- show vpn-sessiondb svc Mostra informações sobre as conexões SSL atuais.

# **Troubleshoot**

Atualmente, não existem informações disponíveis específicas sobre Troubleshooting para esta configuração.

# Informações Relacionadas

- Suporte do Cisco 5500 Series Adaptive Security Appliance
- Exemplo de configuração PIX/ASA e VPN Client para VPN de Internet Pública em um Stick
- Exemplo de Configuração de Cliente VPN SSL (SVC) no ASA com o ASDM
- Suporte Técnico e Documentação Cisco Systems